## A4 左綴じ ↑天

### 裏表紙

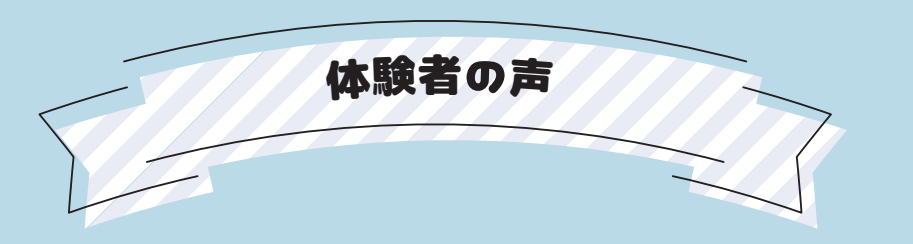

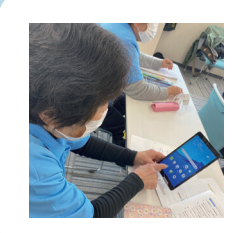

### 豊後大野市 Fさん

コロナ禍、自分の孫のような世代の学生さんたちと交流するだけで元気が出ました。 Zoomも主催する側になることができるなんて、思っても見ませんでしたが一度覚える と楽でした。

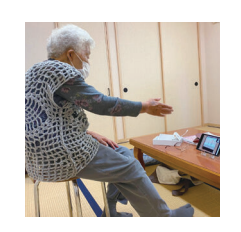

### 国東市 Mさん

皆さんの協力で83歳の私でもついていけました。 タブレットの向こうの先生の指導で、体を動かせて良かったです。 LINEも文字入力が難しかったけど、返信できるようになりました。

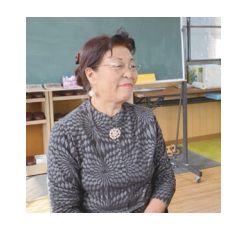

### 宇佐市 Kさん

Zoomやっていること、孫に自慢しています。公民館の通いの場でオンラインで笑い ヨガをしたのが楽しかったですね。 一部の方は自宅からも参加してもらったので感染予防にもなりました。

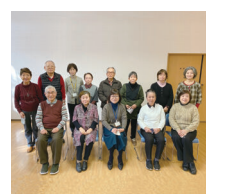

### 別府市 〇さん

LINEで新しい出会いがあり、定期的にオンラインで交流することになりました。 コロナが終息したらみんなで旅行に行きたいと計画しています。 この輪を広げていきたいです。

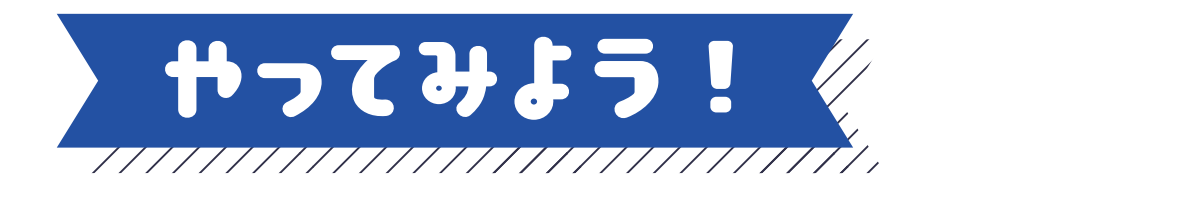

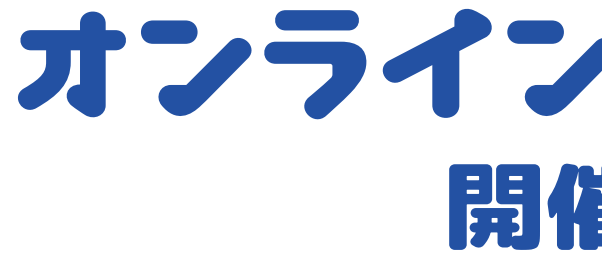

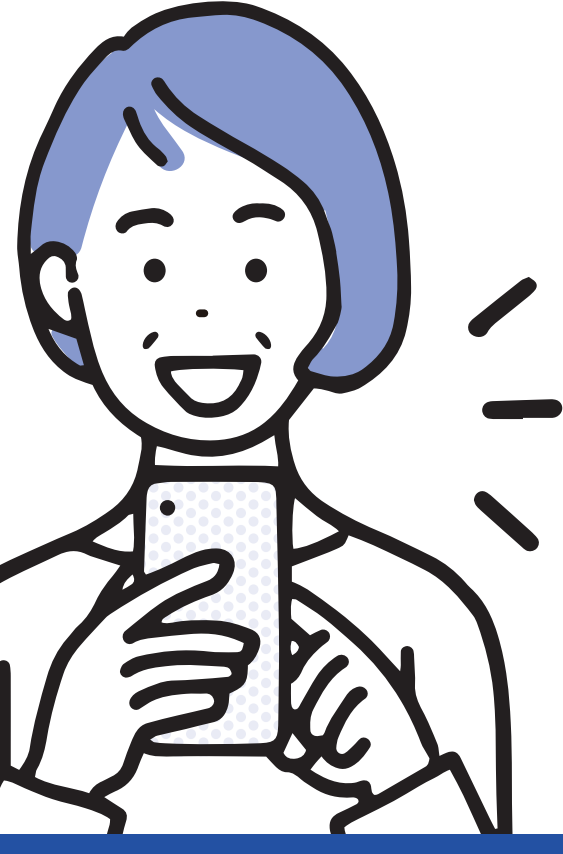

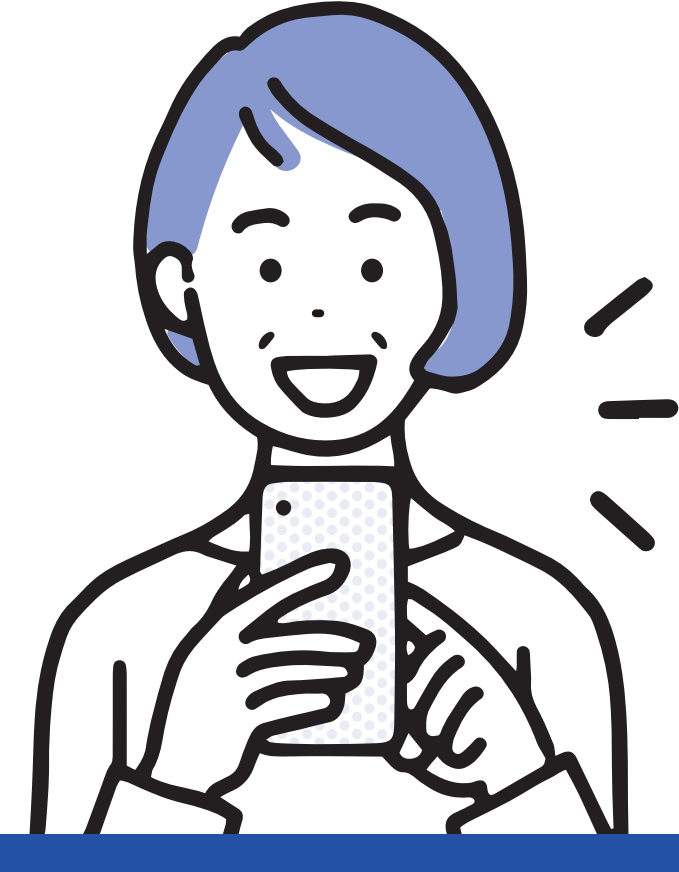

 $^{\circ}$ 

## くお問い合わせ> 大分県福祉保健部高齢者福祉課 地域包括ケア推進班

**27097 - 506 - 2767** 

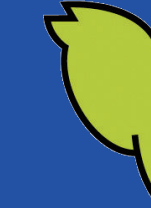

表紙

# オンラインで「通いの場」 開催の手引き

オンラインでつながって 『通いの場』をもっと元気に!

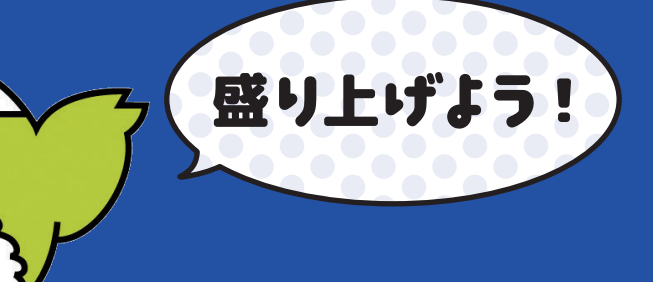

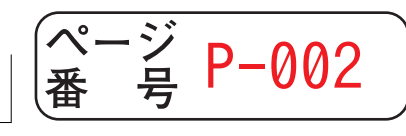

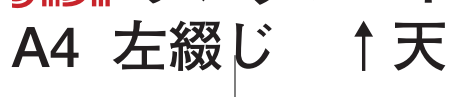

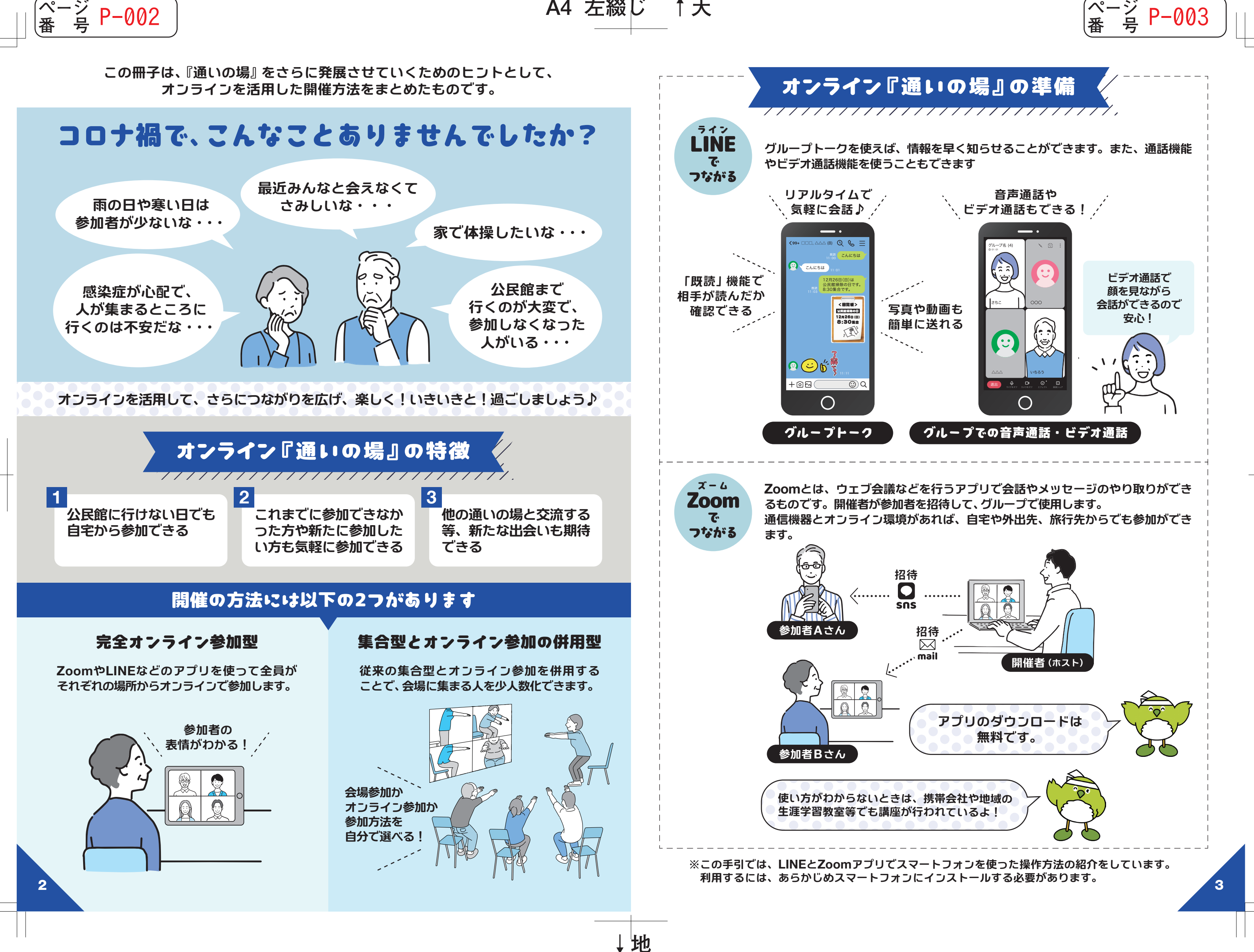

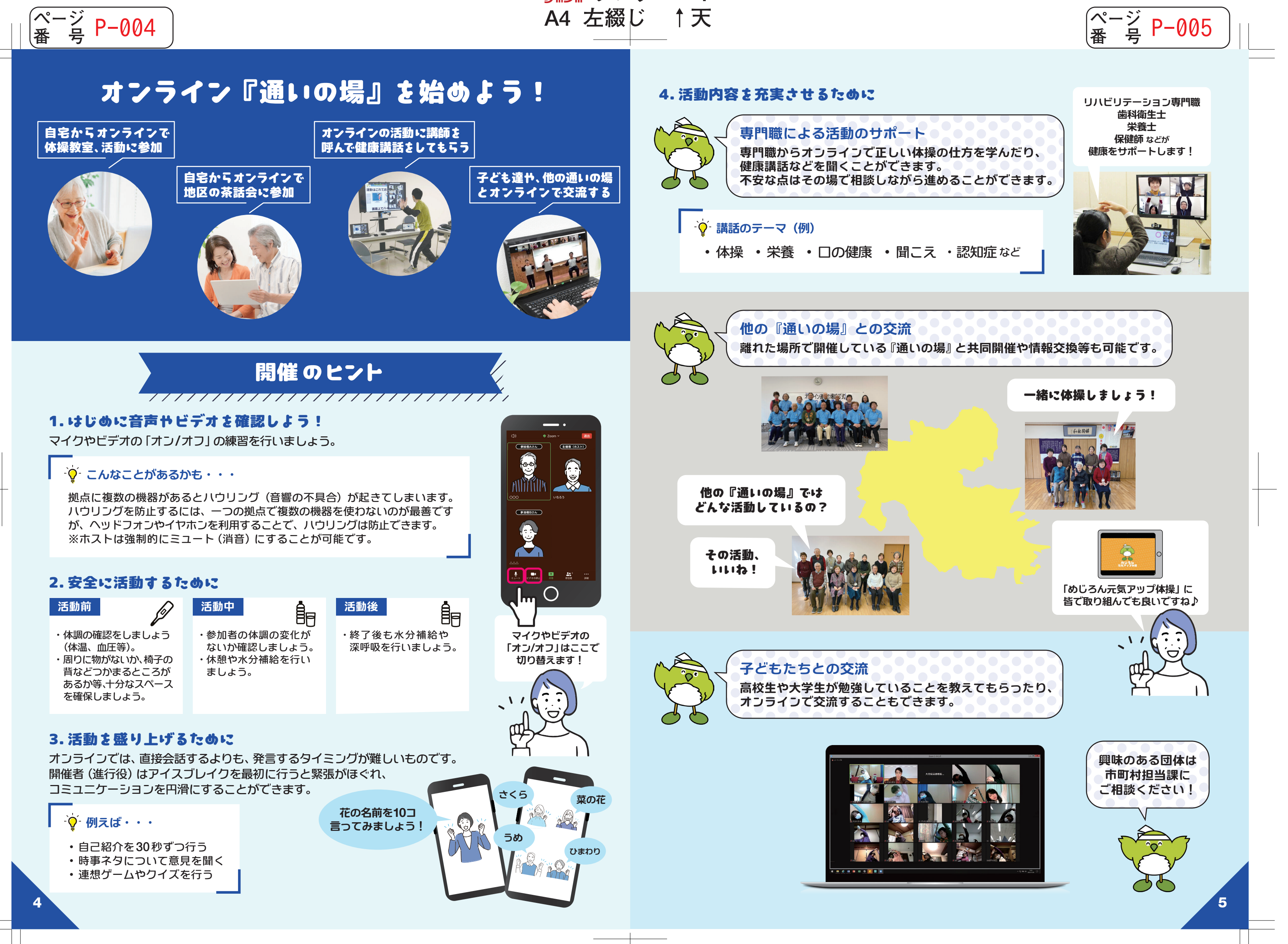

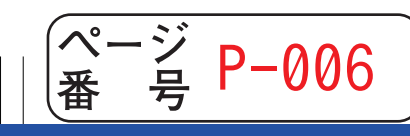

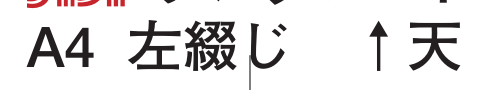

## オンラインで『通いの場』の開催(開催者)

## オンラインで『通いの場』の開催 (参加者)

(ページ P−007 番 号 P−007

### 1.「サインイン」しよう。

開催者はZoomアプリで「サインイン」をする必要があります。

### Ý Apple (iPhoneの方) やGoogle (Androidの方) アカウントでのサインインがおすすめです

・右のアプリ画面は2022年3月のiPhone画面で説明しています。

### 2. ミーティングの情報を参加者へ伝えよう。

開催者はミーティングIDとパスコードを参加者に伝えます。 通いの場のメンバーでLINEグループ等を作っておくと便利です。

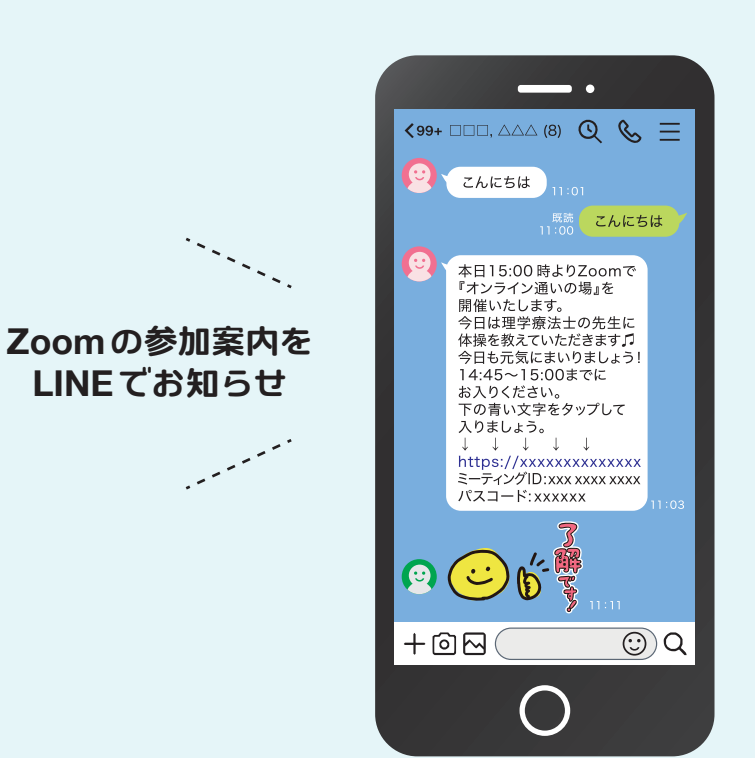

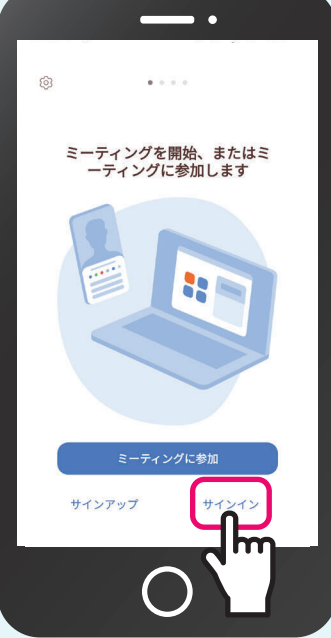

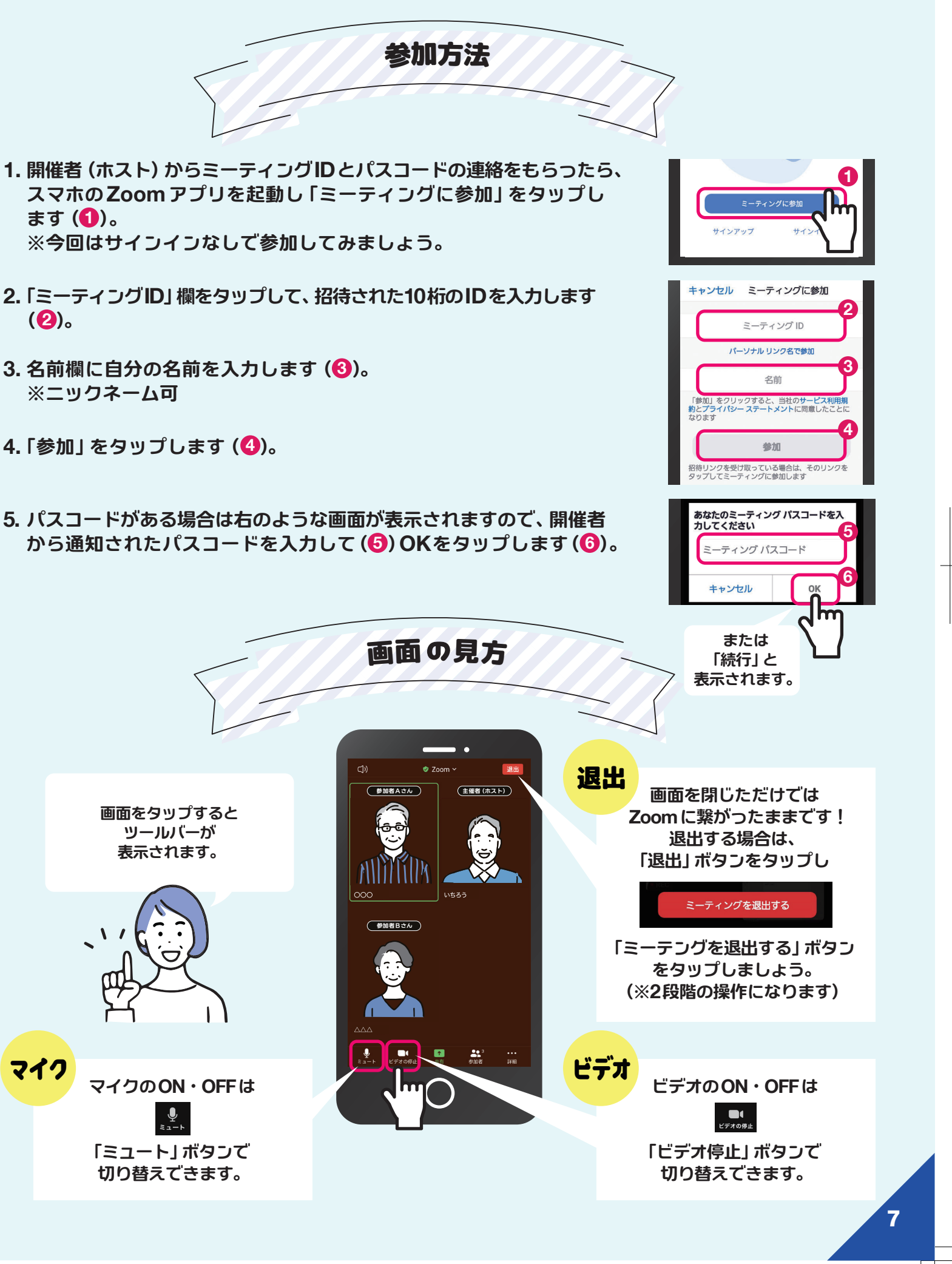

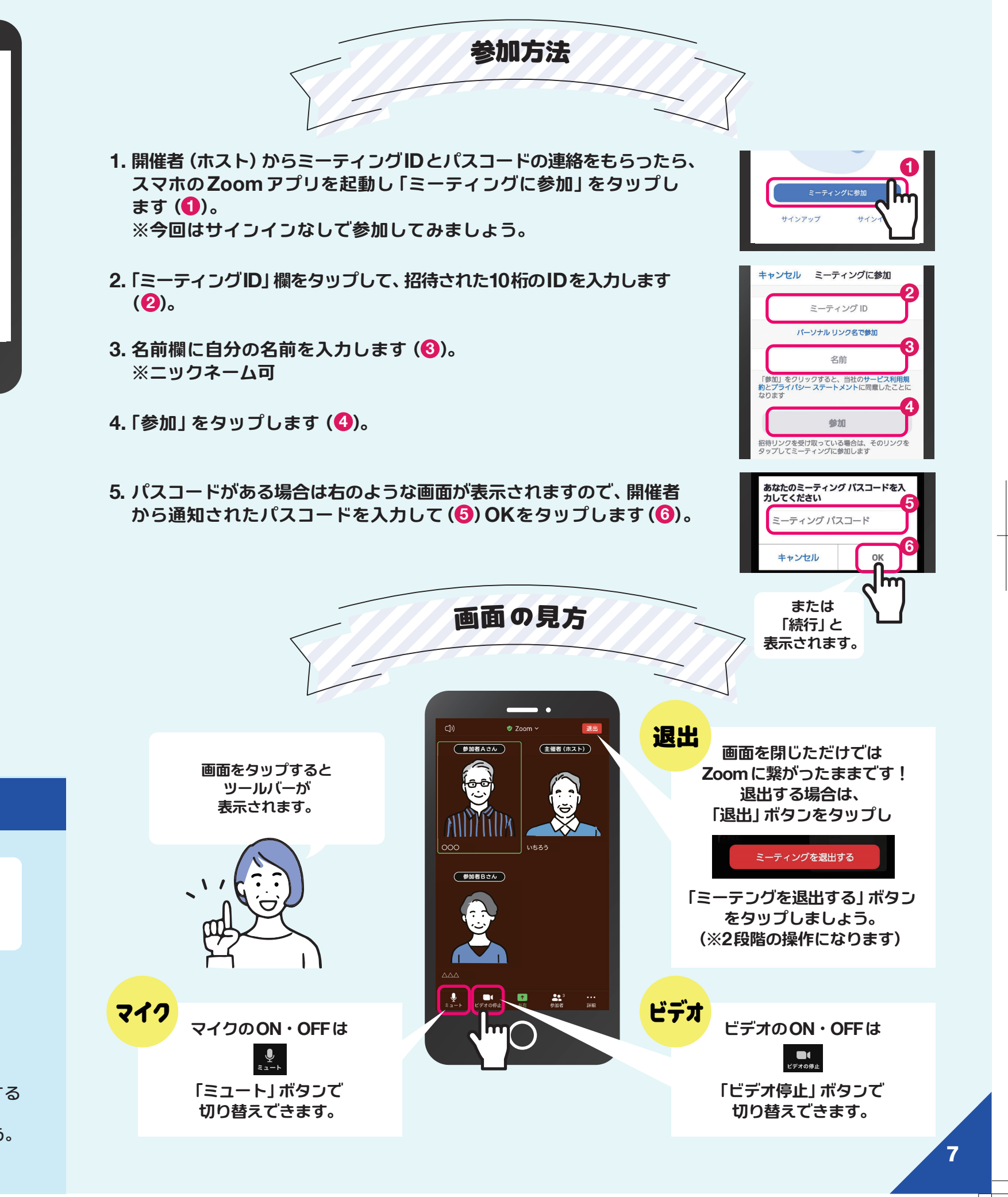

### 《おすすめ!》LINE・Zoomの練習会をしよう

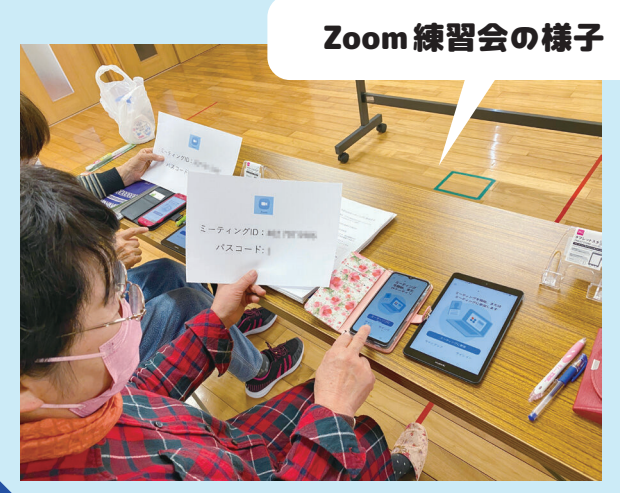

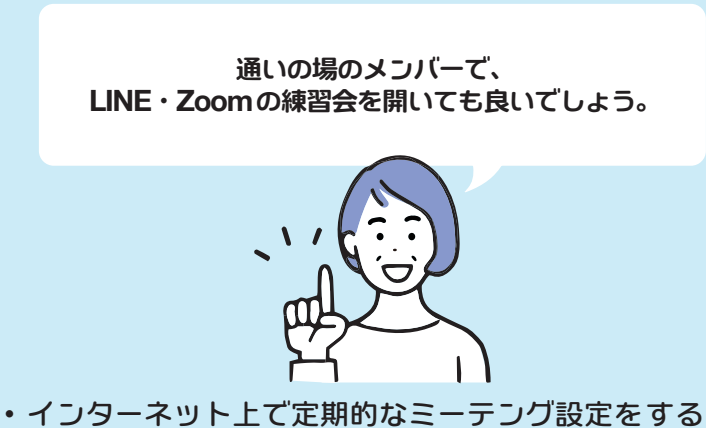

グループLINEのメンバーに

ZoomのミーティングIDと パスコードを知らせています♪

- ことも可能です。
- ・開催者の固定ID情報の取り扱いには注意しましょう。